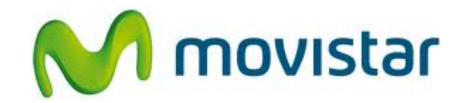

## LG P768 Optimus L9

Cómo configurar correo Outlook o Exchange en celular Movistar Android (versión 4.0)

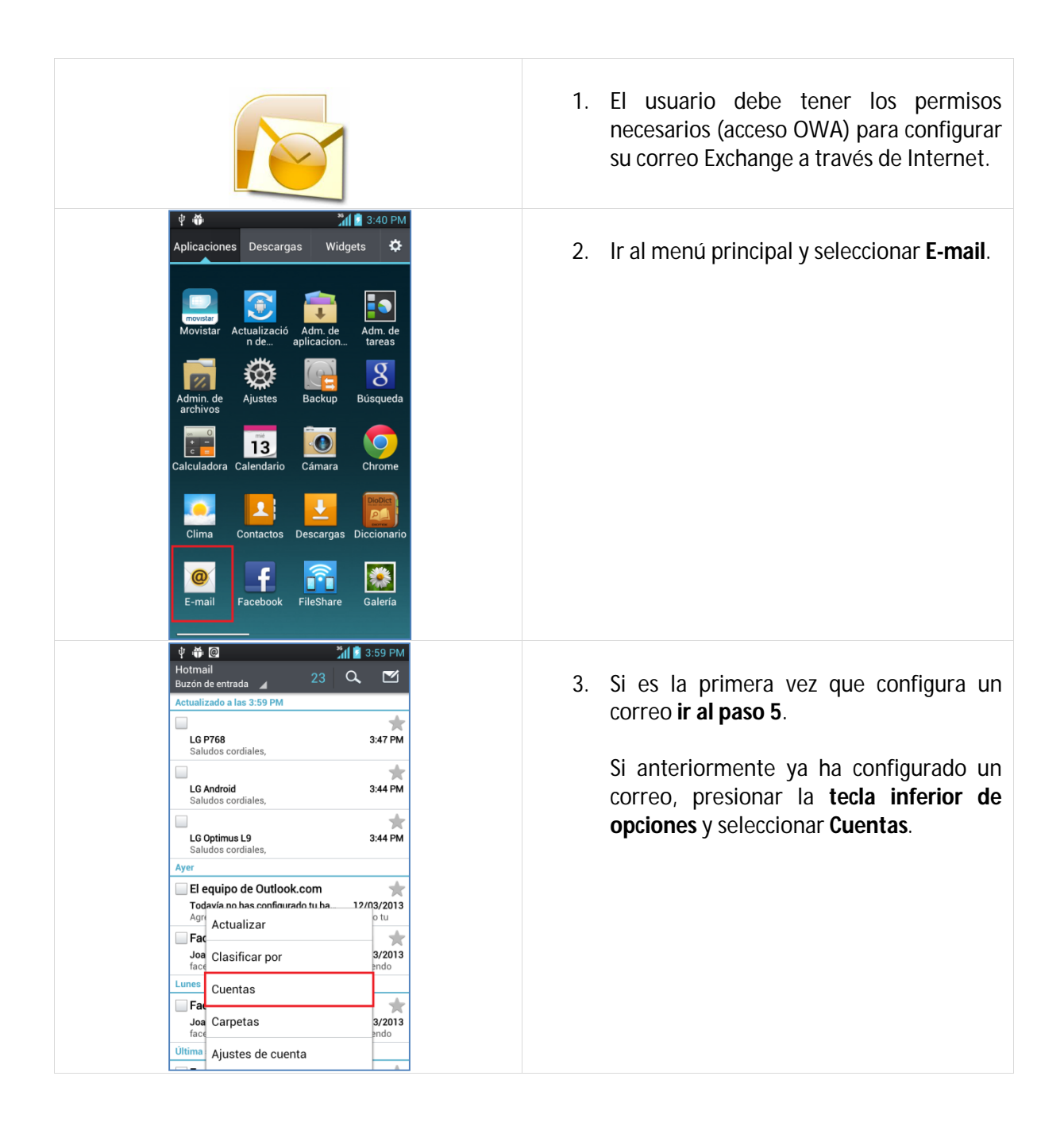

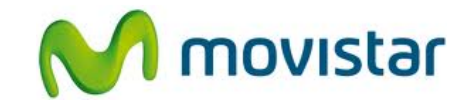

| Image: Combinación de recibidos (23)         CUENTAS         Hotmail (23)         prueba.st@hotmail.com         Agregar cuenta         Borrar cuenta         Ajustes                                                                                                    | <ol> <li>Presionar la tecla inferior de opciones y seleccionar Agregar cuenta.</li> </ol>                                                                                         |
|----------------------------------------------------------------------------------------------------|----------------------------------------------------------------------------------------------------|
| ♥       ●       ●       ●       ●       ●       ●       ●       ●       ●       ●       ●       ●       ●       ●       ●       ●       ●       ●       ●       ●       ●       ●       ●       ●       ●       ●       ●       ●       ●       ●       ●       ●       ●       ●       ●       ●       ●       ●       ●       ●       ●       ●       ●       ●       ●       ●       ●       ●       ●       ●       ●       ●       ●       ●       ●       ●       ●       ●       ●       ●       ●       ●       ●       ●       ●       ●       ●       ●       ●       ●       ●       ●       ●       ●       ●       ●       ●       ●       ●       ●       ●       ●       ●       ●       ●       ●       ●       ●       ●       ●       ●       ●       ●       ●       ●       ●       ●       ●       ●       ●       ●       ●       ●       ●       ●       ●       ●       ●       ●       ●       ●       ●       ●       ●       ●       ●       ●       ● | 5. Seleccionar Microsoft Exchange.                                                                                                    |
| =       ♥       ●       #       ●       ●       ●       ●       ●       ●       ●       ●       ●       ●       ●       ●       ●       ●       ●       ●       ●       ●       ●       ●       ●       ●       ●       ●       ●       ●       ●       ●       ●       ●       ●       ●       ●       ●       ●       ●       ●       ●       ●       ●       ●       ●       ●       ●       ●       ●       ●       ●       ●       ●       ●       ●       ●       ●       ●       ●       ●       ●       ●       ●       ●       ●       ●       ●       ●       ●       ●       ●       ●       ●       ●       ●       ●       ●       ●       ●       ●       ●       ●       ●       ●       ●       ●       ●       ●       ●       ●       ●       ●       ●       ●       ●       ●       ●       ●       ●       ●       ●       ●       ●       ●       ●       ●       ●       ●       ●       ●       ●       ●       ●       ●       ●       ●       ●       ● | <ul> <li>6. Se le pedirá información de su correo:<br/>Correo: micorreo@exchange.com<br/>Contraseña: micontrasena<br/>Usuario: miusuario</li> <li>Presionar Siguiente.</li> </ul> |

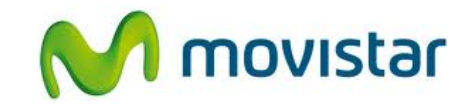

| ♀ ♀         Ajustes del servidor         Dirección del servidor.exchange         Dominio         Inidominio         Utilizar SSL                                                                                                    | XII ¥ 4:03 PM e.com Siguiente y <sup>6</sup> u <sup>7</sup> i <sup>8</sup> o <sup>3</sup> p <sup>0</sup> ∫ h <sup>3</sup> j <sup>-</sup> k <sup>2</sup> l <sup>2</sup> ∂ b <sup>1</sup> n <sup>3</sup> m <sup>2</sup> < J b <sup>1</sup> n <sup>3</sup> m <sup>2</sup> < J c <sup>2</sup> Sig.                                                                            | 7. | Se le pedirá información del servidor:<br>Dirección: miservidor.exchange.com<br>Dominio: midominio<br>Utilizar SSL (si servidor lo requiere)<br>Presionar Siguiente. |
|----------------------------------------------------------------------------------------------------|----------------------------------------------------------------------------------------------------|----|----------------------------------------------------------------------------------------------------|
|                                                                                                    | Image: Siguiente                                                                                                    | 8. | Seleccionar si también desea sincronizar<br>otros elementos:<br>• Contactos<br>• Calendario<br>Presionar Siguiente.                                                  |
| <ul> <li>Desea activar e</li> <li>¿Desea activar e</li> <li>¿Desea activar e</li> <li>E-mail</li> <li>La activación de este adri<br/>que la aplicación E-mail l<br/>operaciones:</li> <li>Borrar todos lu<br/>Ejecuta una resta<br/>borrando todos su<br/>confirmación</li> <li>Restablecer co<br/>Cambia la contras<br/>la pantalla</li> <li>Limitar opcion<br/>Permite restringi l<br/>contraseñas que p</li> <li>Controlar inter<br/>supervisa los inter<br/>en el dispositivo sol<br/>vuelva a ingresar l</li> <li>Establecer la co<br/>Cancelar</li> </ul> | A:04 PM<br>I administrador de<br>ninistrador permitirá<br>haga las siguientes<br>bos datos<br>aración de fábrica,<br>s datos sin cualquer<br>bontraseña<br>eña de desbloqueo de<br>es de contraseña<br>os tipos de<br>uede utilizar el usuario.<br>hos falídos de entrar<br>toma alguna acción.<br>Del momento de bloqueo<br>a contraseña.<br>staducidad de la<br>Activar | 9. | Presionar <b>Activar</b> .                                                                                                    |

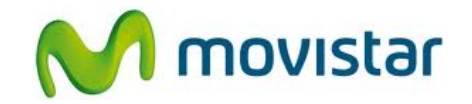

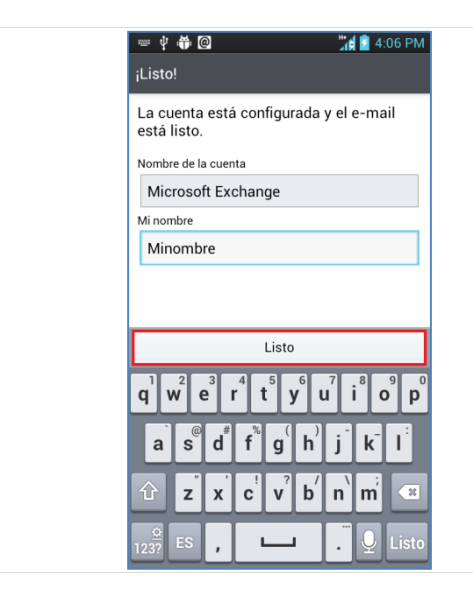

10. Ingresar un nombre para la cuenta (si lo desea puede ingresar **Exchange**)

Ingresar el nombre que se mostrará como remitente.

Presionar Listo.

Esperar unos segundos mientras finaliza la configuración de la cuenta.